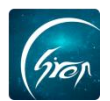

#### "翻转校园" APP端学生口袋档案功能展示

翻转校园"口袋档案"功能不仅省去了纸质版操作带来的麻烦;还可以帮助辅导员随时随地查阅每个学生的档案信息情况,更好地处理相关工作。

浏览器-请使用最新版本的谷歌浏览器 Chrome、火狐浏览器 Firefox、360 浏览器 (极速模式) 等

翻转校园管理平台网址-https://www.schoopia.com/login 登录-登录账号密码与手机端保持一致

一、登录

在推荐使用的浏览器中输入翻转校园管理平台网址,登录老师自己的账号进入老师电脑后台管理界面;

| QQ: 2689354374<br>Te: 400-007-0625<br>Email: service@schoopia.com | 快速登录 账号密码登录<br>用户名*<br>a9999100924 ▲<br>用户密码*<br>•••••• |
|-------------------------------------------------------------------|---------------------------------------------------------|
|                                                                   | ○ 92 ② 微信 ○ 打打                                          |

图片-1

# 二、功能简介

## 1、学生管理

辅导员老师成功登录后台后,点击"口袋档案"-"学生管理",辅导员老师可在此页面查看名下所有学生的档案。老师还可根据学生专业、班级、重要信息维护完善率等条件搜索查看学生档案,点击"数据导出"即可导出相应学生档案。

| 根類中心     | ~ ^ | 营理控制给      | 学生管理 ×   |                |                                     |                        |                 |          |        |                        |           |        |       |
|----------|-----|------------|----------|----------------|-------------------------------------|------------------------|-----------------|----------|--------|------------------------|-----------|--------|-------|
| 健康振奋     |     | 学生档案列表     |          |                |                                     |                        |                 |          |        |                        |           |        | e.    |
| 考试管理     |     |            | 专业: 请选择  | 1              | <ul> <li>     班级: 请洗择   </li> </ul> | ~                      |                 |          |        |                        |           |        |       |
| 图书馆管理    |     |            | triff.   | - 日本・ 通道部      |                                     | - 10.07                | 中部市-            |          | 10.00  |                        |           |        |       |
| 我的课程     |     |            | HOR: IBP | 1200.1 140.004 | 79. 8/47                            | 9, 850                 | 2011-4-1 (B/) ( | 18/18    | 192.64 |                        |           |        |       |
| 题库       |     | \$38197H   |          |                |                                     |                        |                 |          |        |                        |           |        |       |
| 课程资源     |     | 学号         | 服片       | 姓名             | 性別                                  | 辅导员                    | 学院              | 专业       | 年级     | 班级                     | 层次        | 完整度    | 操作    |
| 咨询管理     |     | 2019520    | 2        | 測は <b>ア</b> ア  |                                     | 周基辅导员老师(工号:            | 测试专用_非真实学校      | 测试专业     | 2010   | 测试一班                   | <b>本科</b> | 0%     | 查看 编辑 |
| 口袋人事     |     |            |          |                |                                     | 190924)                | <del>78</del> 2 |          |        |                        |           |        |       |
| 创业风采     |     | 201911     | 2        | 小UI            | 女                                   | 周益辅导员老师(工号:<br>190924) | 外国语学院           | 商务英语(本科) | 2015   | 商务英语 (國际物流方<br>向) B152 | 本科        | 61.29% | 查看 编辑 |
| 会议签到     |     |            |          |                |                                     |                        |                 |          |        |                        |           |        |       |
| 口袋档案     |     | 201912     |          | 小兰             | 女                                   | 周堃辅导员老师(工号:<br>190924) | 商田学院            | 财务管理     | 2019   | 财营8162                 | 本科        | 54.84% | 查看 编辑 |
| 学生管理     |     |            |          |                |                                     |                        |                 |          |        |                        |           |        |       |
| 照片审核     |     | 201915     | 2        | 大四生            | 女                                   | 周蓥(工号: 190924)         | 外国语学院           | 翻译       | 2016   | 翻译8161                 | 本科        | 0%     | 查看编辑  |
| 宿舍管理     |     | whgs202002 | 2        | 学生02           |                                     | 周基辅导员老师(工号:            | 测试专用_非真实学校      | 测试专业     | 2018   | 测试一班                   | 专科        | 0%     | 22 63 |
| 口袋校友     |     |            |          |                |                                     | 190924)                | 李晓2             |          |        |                        |           |        |       |
| 学生职业发展管理 | ~   | cs2020001  | 2        | 無同学            |                                     | 周基辅导员老师(工号:            | 测试专用_非真实学校      | 测试专业     | 2018   | 测试一班                   | 专科        | 0%     | 22 85 |

如遇问题,请联系我们

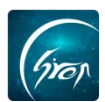

### 2、照片审核

点击"照片审核"即可进入审核功能。辅导员老师可在此页面查看学生重要 信息维护中上传的照片并进行审核。

| 视频中心         | ~ 1 | * / 管理控 | 制台   | 学生智  | 理×)    | 照片审核 × |           |      |                    |    |                     |       |     |         |                     |              |                     |
|--------------|-----|---------|------|------|--------|--------|-----------|------|--------------------|----|---------------------|-------|-----|---------|---------------------|--------------|---------------------|
| 健康报告         |     |         |      |      | 专业:    | 全部     | ~ 班级:     | 全部   | > 年级: 全部           |    | ~                   |       |     |         |                     |              |                     |
| 考试管理         |     |         |      |      | 层次:    | 全部     | < √ 状态:   | 全部   | > 学生姓名/学号:         |    | 資料                  |       |     |         |                     |              |                     |
| 图书馆管理        |     |         | _    | -    | _      |        | _         |      |                    |    |                     |       |     |         |                     |              |                     |
| 我的课程         |     |         | 就型操作 | n: 1 |        |        |           |      |                    |    |                     |       |     |         |                     |              |                     |
| 题库           |     | 法择      | 图片   | 姓名   | 学号     | 学院     | 专业        | 年级   | 班级                 | 层次 | 上传时间                | 是否新照片 | 秋恋  | 审核人     | 审核时间                | 操作           |                     |
| 课程资源         |     |         | 5    | 小兰   | 201912 | 商贸学院   | 财务管理      | 2019 | 财营8162             | 本科 | 2019-12-11 15:29:01 | NI    | 日建設 | 周基辅导员老师 | 2019-12-11 15:36:02 | 详情 通过        | 10                  |
| 咨询管理         |     |         | A    |      |        |        |           |      |                    |    |                     |       |     |         |                     |              |                     |
| 口袋人事         |     |         | .9   | 小兰   | 201912 | 商资学院   | 财务管理      | 2019 | 财营8162             | 本科 | 2019-12-05 14:51:32 | a     | 已秋间 | 周基辅导员老师 | 2019-12-11 15:28:21 | 详情 通过        | -<br>Transferration |
| 创业风采         |     |         |      |      |        |        |           |      |                    |    |                     |       |     |         |                     |              |                     |
| 会议签到         |     |         |      | াগ্য | 201911 | 外国语学院  | 商务英语(本科)  | 2015 | 商务英语 (國际检流方向) B152 | #8 | 2019-12-04 16:46:31 | 5     | 侍审核 |         |                     | 详情 通过        | 驳回                  |
| 学生管理         | Î   |         | 2    | 小兰   | 201912 | 南张学院   | 财务管理      | 2019 | 财营8162             | *8 | 2019-10-24 14:23:24 | 景     | 已通过 | 周基则试管理员 | 2019-10-24 14:29:37 | 详情 通过        | to                  |
| 宿舍审核<br>宿舍管理 |     |         | ۶    | -MI  | 201911 | 外国语学院  | 商务英语 (本科) | 2015 | 商务英语 (國际物造方向) B152 | 本科 | 2019-10-24 14:05:31 | 星     | 已通过 | 周基测试管理员 | 2019-10-24 14:14:46 | <b>详情</b> 通过 | 数回                  |
| 口袋校友         |     |         |      |      |        |        |           |      |                    |    |                     |       |     |         |                     | ĸ            | < 1 > »             |
| 学生职业发展管理     |     |         |      |      |        |        |           |      |                    |    |                     |       |     |         |                     |              |                     |
| 宿舍管理         |     |         |      |      |        |        |           |      |                    |    |                     |       |     |         |                     |              |                     |
| 请假管理         |     |         |      |      |        |        |           |      |                    |    |                     |       |     |         |                     |              |                     |

将状态选择为"待审核",可查看所有"待审核"的信息;点击相应信息右侧的"详情",可查看学生上传的详细信息,若通过审核,可点击"通过",若未通过,点击"驳回"即可驳回学生信息。

| 视频中心     | ~ 1 | 管理         | 控制台       | 学生管理 | × ) #  | 計算核 × |           |      |                    |             |                     |       |     |     |      |          |
|----------|-----|------------|-----------|------|--------|-------|-----------|------|--------------------|-------------|---------------------|-------|-----|-----|------|----------|
| 健康报备     |     |            |           |      | 秋: 全部  | \$    | ~ 班级: 全部  |      | ~ 年级: 全部           | ~           |                     |       |     |     |      |          |
| 考试管理     |     |            |           | E    | 記次: 全部 | ß     |           |      | ✓ 学生姓名/学号:         |             | 100 B               |       |     |     |      |          |
| 图书馆管理    |     |            | an Then o |      |        |       |           |      |                    |             |                     |       |     |     |      |          |
| 我的课程     |     |            | REALIST   | ±2   | 9 LJ   |       |           |      |                    |             |                     |       |     |     |      |          |
| 题库       |     | <b>送</b> 月 | 图片        | 姓名   | 学号     | 学院    | 专业        | 年级   | 類级                 | 层次          | 上传时间                | 是否新照片 | 状态  | 审核人 | 审核时间 | 操作       |
| 课程资源     |     |            |           | 小紅   | 201911 | 外国语学院 | 商务英语 (本科) | 2015 | 商务英语 (圖乐物流方向) B152 | <b>2</b> 15 | 2019-12-04 16:46:31 | -     | 待审核 |     |      | 詳備 通过 教団 |
| 咨询管理     |     |            | 1         |      |        |       |           |      |                    |             |                     |       |     |     | L    |          |
| 口袋人事     |     |            |           |      |        |       |           |      |                    |             |                     |       |     |     |      | a < 1    |
| 创业风采     |     |            |           |      |        |       |           |      |                    |             |                     |       |     |     |      |          |
| 会议签到     |     |            |           |      |        |       |           |      |                    |             |                     |       |     |     |      |          |
| 口袋档案     |     | P -        |           |      |        |       |           |      |                    |             |                     |       |     |     |      |          |
| 学生管理     |     |            |           |      |        |       |           |      |                    |             |                     |       |     |     |      |          |
| 照片审核     | - 1 |            |           |      |        |       |           |      |                    |             |                     |       |     |     |      |          |
| 宿舍审核     |     |            |           |      |        |       |           |      |                    |             |                     |       |     |     |      |          |
| (WHORKE  |     |            |           |      |        |       |           |      |                    |             |                     |       |     |     |      |          |
| 11962    |     |            |           |      |        |       |           |      |                    |             |                     |       |     |     |      |          |
| 学生职业发展管理 |     |            |           |      |        |       |           |      |                    |             |                     |       |     |     |      |          |

若老师想进行批量操作,可勾选相应学生的信息或勾选"全选",点击"批 量操作",即可批量通过或批量驳回。

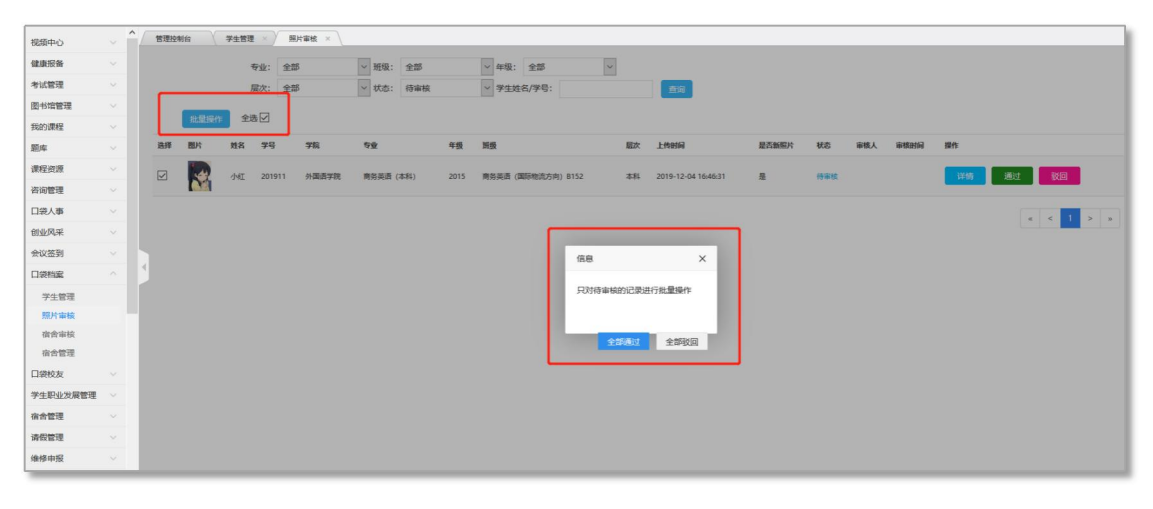

如遇问题,请联系我们

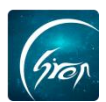

#### 3、宿舍审核

点击"宿舍审核"即可进入审核功能。辅导员老师可在此页面查看学生重要 信息维护中上传的宿舍信息并进行审核。

| 视频中心         | ~ | * 15現設 | 制台    | 学生管理     |         | \$ × ) | 宿舍审核 ×    |              |         |    |                     |     |         |                     |    |           |
|--------------|---|--------|-------|----------|---------|--------|-----------|--------------|---------|----|---------------------|-----|---------|---------------------|----|-----------|
| 健康报告         |   |        |       | ,        | 专业: 请选择 |        | > 班级: 全部  | ~ 年级:        | 全部      |    |                     |     |         |                     |    |           |
| 考试管理         |   |        |       | ,        | 要次:全部   |        | > 状态: 全部  | ~ 学生:        |         | 6  | 1010                |     |         |                     |    |           |
| 图书馆管理        |   |        |       |          | •□      |        |           |              |         |    |                     |     |         |                     |    |           |
| 我的课程         |   |        | anana | \$11: ±4 |         |        |           |              |         |    |                     |     |         |                     |    |           |
| 题库           |   | 选择     | 姓名    | 学号       | 学院      | 年级     | 专业        | 調服           |         | 层次 | 录入时间                | 秋志  | 审核人     | 审核时间                | 眼作 |           |
| 课程资源         |   |        | 小江    | 201911   | 外國語学院   | 2015   | 商务英语 (本科) | 商务英语 (国际物流方向 | I) B152 | 本科 | 2019-12-10 11:29:24 | 待审核 |         |                     | 详帧 | 通过 教師     |
| 咨询管理         |   |        | 小紅    | 201911   | 外国语学统   | 2015   | 商务英语 (本科) | 商务英语 (国际物流方向 | I) B152 | 本科 | 2019-12-04 11:30:14 | 已通过 | 周基测试管理员 | 2019-12-04 11:31:18 | 详情 | 通过        |
| 日袋人事<br>创业风采 |   |        | 小兰    | 201912   | 商贺学统    | 2019   | 财务管理      | 财营8162       |         | 本科 | 2019-10-24 14:23:24 | 已通过 | 周星附近管理员 | 2019-12-04 10:53:06 | 洋情 | 通过 ND     |
| 会议签到         |   |        | 小江    | 201911   | 外國语学院   | 2015   | 商务英语 (本科) | 商务英语(国际物流方向  | I) B152 | 本科 | 2019-10-17 15:25:14 | 已被回 | 99-岳亭   | 2019-12-04 11:24:09 | 詳情 | 過过 驳回     |
| 口袋档案         |   |        |       |          |         |        |           |              |         |    |                     |     |         |                     |    |           |
| 学生管理 照片审核    |   |        |       |          |         |        |           |              |         |    |                     |     |         |                     |    | * < 1 > » |
| 宿舍审核         |   |        |       |          |         |        |           |              |         |    |                     |     |         |                     |    |           |
| 宿舍管理         |   |        |       |          |         |        |           |              |         |    |                     |     |         |                     |    |           |
| 口袋校友         |   |        |       |          |         |        |           |              |         |    |                     |     |         |                     |    |           |
| 学生职业发展管理     |   |        |       |          |         |        |           |              |         |    |                     |     |         |                     |    |           |
| 宿舍管理         | ~ |        |       |          |         |        |           |              |         |    |                     |     |         |                     |    |           |

将状态选择为"待审核",可查看所有"待审核"的信息;点击相应信息右侧的 "详情",可查看学生上传的详细信息,若通过审核,可点击"通过",若未通 过,点击"驳回"即可驳回学生信息。

| 视频中心     | ~ | 管理控 | 制台  | 学生管理   | 開片軍核  | 有余   | 単核 × \   |                    |    |                     |     |     |      |    |        |       |
|----------|---|-----|-----|--------|-------|------|----------|--------------------|----|---------------------|-----|-----|------|----|--------|-------|
| 健康报告     |   |     |     | 승규     | : 请选择 | ~    | 班级: 全部   | ~ 年级: 全部           | ~  |                     |     |     |      |    |        |       |
| 考试管理     |   |     |     | 层次     | : 全部  | ~    | 状态: 待审核  | ✓ ¥生: 学生学号/姓名      | 曲術 |                     |     |     |      |    |        |       |
| 图书馆管理    |   |     | -   |        |       |      |          |                    |    |                     |     |     |      |    |        |       |
| 我的课程     |   |     | 批建展 | 1 3EX2 | 1     |      |          |                    |    |                     |     |     |      |    |        |       |
| 题库       |   | 选择  | 姓名  | 学号     | 学院    | 年级   | 专业       | 斑痕                 | 层次 | 录入时间                | 秋志  | 审核人 | 审核时间 | 操作 |        | _     |
| 课程资源     |   |     | 小紅  | 201911 | 外面语学院 | 2015 | 商务英语(本科) | 商务英書 (國际检流方向) B152 | 本科 | 2019-12-10 11:29:24 | 待审核 |     |      | 详惯 | iðit 😡 |       |
| 咨询管理     |   |     |     |        |       |      |          |                    |    |                     |     |     |      |    |        |       |
| 口袋人事     |   |     |     |        |       |      |          |                    |    |                     |     |     |      |    | α <    | 1 > 3 |
| 创业风采     |   |     |     |        |       |      |          |                    |    |                     |     |     |      |    |        |       |
| 会议签到     |   |     |     |        |       |      |          |                    |    |                     |     |     |      |    |        |       |
| 口袋档案     |   | 1   |     |        |       |      |          |                    |    |                     |     |     |      |    |        |       |
| 学生管理     |   |     |     |        |       |      |          |                    |    |                     |     |     |      |    |        |       |
| 照片审核     |   |     |     |        |       |      |          |                    |    |                     |     |     |      |    |        |       |
| 宿舍审核     |   |     |     |        |       |      |          |                    |    |                     |     |     |      |    |        |       |
| 宿舍管理     |   |     |     |        |       |      |          |                    |    |                     |     |     |      |    |        |       |
| 口袋校友     |   |     |     |        |       |      |          |                    |    |                     |     |     |      |    |        |       |
| 学生职业发展管理 |   |     |     |        |       |      |          |                    |    |                     |     |     |      |    |        |       |

若老师想进行批量操作,可勾选相应学生的信息或勾选"全选",点击"批量操作",即可批量通过或批量驳回。

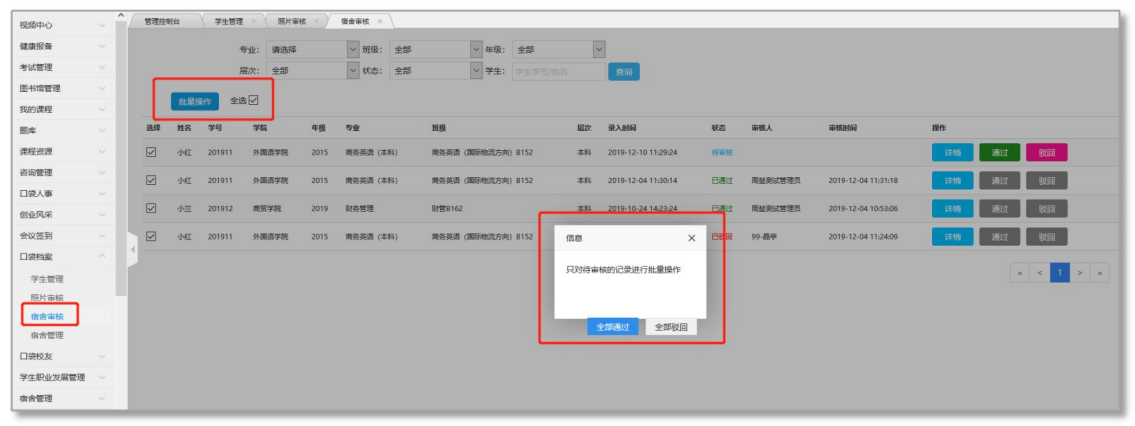

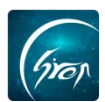

# 4、宿舍管理

点击"宿舍管理"即可进入管理功能。辅导员老师可在此页面查看学生重要 信息维护中上传的宿舍信息并进行管理。点击导出可导出学生宿舍信息,点击编 辑可对学生宿舍信息进行编辑。

| 视频中心         | · · · ^ | (管理控制编)      | 学生管理 🛛 🗸 照片审核     | ≰ × ( 宿会审核 × ) | 有余管理 ×                  |                                       |       |          |                        |             |            |      |
|--------------|---------|--------------|-------------------|----------------|-------------------------|---------------------------------------|-------|----------|------------------------|-------------|------------|------|
| 健康报备         |         | 学生宿舍列表       |                   |                |                         |                                       |       |          |                        |             |            | e    |
| 考试管理         |         |              | 专业: 请选择           | ∨ 195级: 3      | 洗袋 > 長                  | ····································· | ~     | 1        |                        |             |            |      |
| 图书馆管理        |         |              | (mill) (millimite | × 四次· 補        |                         | ±                                     | 10.00 |          |                        |             |            |      |
| 我的课程         |         |              |                   | 140701         |                         | 71176/814                             | 12.44 | J        |                        |             |            |      |
| 题库           |         | \$2555%%9741 |                   |                |                         |                                       |       |          |                        |             |            |      |
| 课程资源         |         | <b>7</b> 9   | 姓名                | 性別             | 辅导员                     | 学院                                    | 年级    | 专业       | 班级                     | 最次          | 宿舍信息       | 操作   |
| 咨询管理         |         | 2019520      | RECEPT            |                | 周継辅导员老师(工号: 1<br>90924) | 测试专用_非真实学校学<br>脱2                     | 2010  | 测试专业     | 测试一班                   | 本科          | 智无         | 985E |
| 山泉人事<br>创业风采 |         | 201911       | 小红                | 女              | 周基辅导员老师(工号: 1<br>90924) | 外国语学院                                 | 2015  | 商务英语(本科) | 商务英语 (国际物流方<br>向) B152 | <b>8</b> 8  | 新22号楼-5-04 | 编辑   |
| 会议签到         |         | 201912       | 小兰                | 女              | 周基辅导员老师(工号: 1<br>90924) | 商贸学院                                  | 2019  | 财务管理     | 财管B162                 | 本科          | 新20号槽-3-02 |      |
| 口袋档案         |         | 201915       | 大四生               | 女              | 周雄(工号: 190924)          | 外国语学院                                 | 2016  | 翻译       | 翻译B161                 | <b>\$</b> 8 | 智无         | 46   |
| 学生管理 照片审核    |         | whgs202002   | 学生02              |                | 周基辅导员老彻(工号: 1<br>90924) | 到试专用_非真实学校学<br>院2                     | 2018  | 测试专业     | 测试一班                   | 专科          | 智无         | 99B  |
| 宿舍审核<br>宿舍管理 |         | cs2020001    | 焦同学               |                | 周並捕导员老师(工号: 1<br>90924) | 我试专用_非真实学校学<br>税2                     | 2018  | 第6式专业    | Rid-H                  | 专科          | 暫无         | -    |
| 口袋校友         |         | cs2020002    | 李同学               |                | 周基辅导员老师(工号: 1<br>90924) | 测试专用_非真实学校学<br>院2                     | 2018  | 测试专业     | 测试一班                   | 专科          | 智无         | 91   |
| 宿舍管理         |         | cs2020003    | 除同学               |                | 周基辅导员老师(工号: 1<br>90924) | 测试专用_非真实学校学<br>税2                     | 2018  | 跟試夸业     | 测试一班                   | 专科          | 暫无         | 994E |
| 请假管理<br>维修申报 |         | cs2020004    | 朱同学               | 5              | 周基编导员老师(工号: 1<br>90924) | 测试专用_非真实学校学<br>院2                     | 2018  | 测试专业     | 测试一班                   | 专科          | 智无         | 998  |
| 校园指南         | ~       | cs2020005    | 张同学               |                | 周基辅导员老师(王号: 1<br>90924) | 我试专用_非真实学校学<br>院2                     | 2018  | 美运专业     | 與成一班                   | 专科          | 譬无         | 998  |

点击编辑即可对学生宿舍进行修改。

| 宿舍修改 | HAL MAN MATT AN AT | X |
|------|--------------------|---|
|      |                    |   |
| 原宿舍信 | <b>言息:</b> 暂无      |   |
| 档    | 送号: 新20号楼 ~        |   |
| 档    | 娄层: 3 ~            |   |
| 房间   | 间号: 02 V           |   |
| 宿舍規  | 观格: 未知 ~           |   |
| 有无独  | 他卫: 未知 ~           |   |
| 有无限  | 161: 未知 >          |   |
|      | 提交返回               |   |
|      |                    |   |
|      |                    |   |
|      |                    |   |
|      | 1 》学作用 牛叶马承尔来      |   |

如果您在使用过程中遇到问题,或您有任何想法与建议,请及时和我们联系 可联系时间:早8:30-12:00,晚14:00-18:00 客服电话:400-007-0625 客服QQ:2689354374

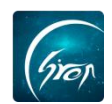

客服微信公众号:翻转校园APP

也可扫描下方二维码关注公众号,关注我们最新动态。

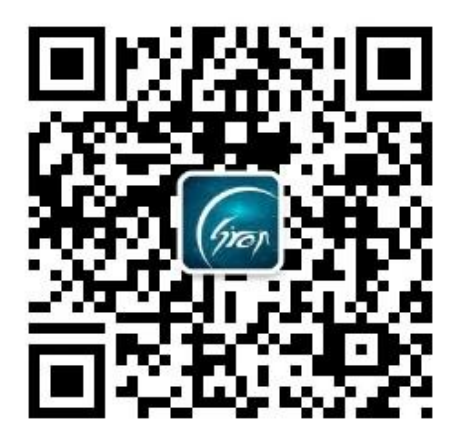